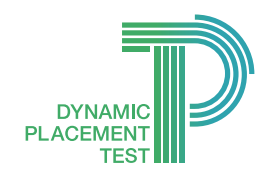

## **Dynamic Placement Test User Guide**

## How to access a test

| DYNAMIC<br>PLACEMENT<br>TEST                                                                                                    | Go to Phttps://dpt.clarityenglish.com<br>on a browser or download Dynamic<br>Placement Test from Apple App Store or<br>Google Play Store.            |
|----------------------------------------------------------------------------------------------------|----------------------------------------------------------------------------------------------------|
|                                                                                                    | Sign in with your email address and password.                                                                                                    |
|                                                                                                    | 3 Wait until the download completes.*                                                                                                    |
| Image: State State Stat | Check the compatibility of your device<br>and get familiar with different question<br>types in DPT by completing the<br>example questions correctly. |
|                                                                                                    | 5 Enter the access code if enabled. Your test administrator will provide you with it.                                                                |
|                                                                                                    | 6 Now you can start your test. Please read the test instructions carefully before you start the test.                                                |
| Finish                                                                                                    | <ul> <li>Complete all the questions in the test.</li> </ul>                                                                                          |
| Uploading<br>The system is advantage our enserts. Please<br>to not leave understand or says as                                                                                                    | 8 Wait until all the answers have been submitted.                                                                                                    |
|                                                                                                    | 9 Finally, you will see your result, or your test administrator will sent you the results later.                                                     |

\* If you have any problem on this downloading page, please click **Sign out** and try again.